# Lab Book

## Manual

## "Editing a document template"

# LabBook Version 3.4

Manual version 2 – Octobre 2024

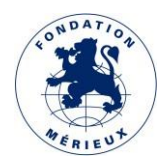

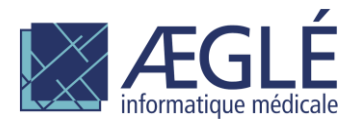

### **Table of contents**

| Editing a document template               | ; |
|-------------------------------------------|---|
| Define a variable                         | ŀ |
| Define a logical test                     | ; |
| IF test                                   | ; |
| Test CHOOSE                               | 5 |
| FOR loop                                  | , |
| Open the FOR with a hyperlink             | 3 |
| Close the FOR with a hyperlink            | 3 |
| Define a frame for an image               | ) |
| Define a QR code template                 | ) |
| Available data                            | 2 |
| For the analysis report template12        | 2 |
| For the model transfer voucher16          | ; |
| For the administrative file label model19 | ) |

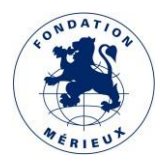

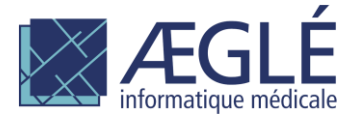

#### Editing a document template

The existing templates are available in the administrator area.

| Lab <b>Book</b>                                          | Settings Quality    | Non-conformity          |                         |      | Abdel Assim Dembel | é root 🔽Ad   | UK Y |
|----------------------------------------------------------|---------------------|-------------------------|-------------------------|------|--------------------|--------------|------|
|                                                          |                     |                         | Document template setup |      |                    |              |      |
| Total number of lines : 11<br>First Previous 1 Next Last |                     |                         |                         |      |                    |              |      |
| Action                                                   | Name                |                         |                         | Туре | Default            | File         |      |
| 0 -                                                      | Label model         |                         |                         | STI  | ~                  | ل            |      |
| 0 -                                                      | QR code template    | •                       |                         | QRC  | ~                  | ↓            |      |
| 0 -                                                      | Result model        |                         |                         | RES  | ~                  | Ł            |      |
| 0 -                                                      | Result model with   | QR code                 |                         | RES  |                    | .↓           |      |
| 0 -                                                      | Result pattern writ | ting from right to left |                         | RES  |                    | .↓           |      |
| 0 -                                                      | Rhesus-negative r   | model                   |                         | RES  |                    | .↓           |      |
| 0 -                                                      | test_res            |                         |                         | RES  |                    | يل           |      |
| 0 -                                                      | test_res_ls         |                         |                         | RES  |                    | Ł            |      |
| 0 -                                                      | test_rhNeg          |                         |                         | RES  |                    | Ł            |      |
| 0 -                                                      | test_st             |                         |                         | OUT  |                    | Ŀ            |      |
| 0 -                                                      | Transfer voucher r  | model                   |                         | OUT  | ~                  | 4            |      |
| First Previous 1 Next Last                               |                     |                         |                         |      |                    |              |      |
| Back                                                     |                     |                         |                         |      |                    | Add a templa | ate  |

They are in ODT format, editable with LibreOffice or OpenOffice (except for the QR code templates).

This document does not explain how to paginate a document, but how to make certain parts of a document variable so that LabBook can complete them.

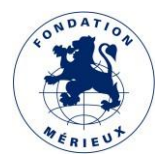

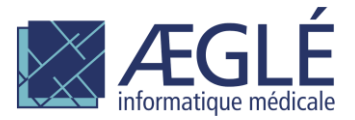

#### **Define a variable**

A placeholder must be inserted. Insert => Fields => Other fields

|           | <0.LAB.NA         | ME>¶            |                            |   |
|-----------|-------------------|-----------------|----------------------------|---|
| É         | Éditer les champs |                 | ×                          | ł |
|           | <u>Туре</u>       | F <u>o</u> rmat | S <u>u</u> bstituant       | F |
|           | Substituant       | Texte<br>Table  | o.lab.name                 |   |
| F         |                   | Cadre<br>Image  | Annotation                 |   |
| DF        |                   | Objet           | I                          |   |
| <<br>B    |                   |                 | <u>M</u> acro              | ł |
| <u>₩Е</u> |                   |                 |                            | Ļ |
| AE<br>BE  |                   |                 |                            | ŀ |
| iC.       |                   |                 |                            | ł |
|           |                   |                 |                            | 1 |
| I         |                   |                 |                            | t |
| 1         |                   |                 |                            | t |
| A         |                   |                 |                            | Ξ |
| a         | ▲ É <u>d</u> iter |                 |                            | ł |
|           | Aide              |                 | <u>O</u> K <u>A</u> nnuler |   |

The syntax in the "Substitute" field is of the form : o.category\_name.data\_name.

(see list of data available at the end of the document).

You can then change the font style to your liking.

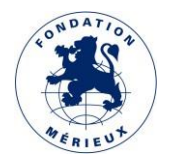

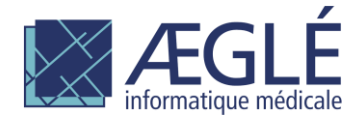

#### **Define a logical test**

#### **IF test**

Via a substitute: Insert => Fields => Other fields.

In the example the full substituent is: if test="o.report.full\_comm == 'Y' and o.rec.comm".

| <if <="" test="O.REPOR" th=""><th>T.FULL_COMM ·== · 'Y' · AND ·</th><th>D.REC.COMM"&gt;</th></if> | T.FULL_COMM ·== · 'Y' · AND · | D.REC.COMM">                  |
|---------------------------------------------------------------------------------------------------|-------------------------------|-------------------------------|
| Éditer les champs                                                                                 |                               | ×                             |
| <u>T</u> ype                                                                                      | F <u>o</u> rmat               | S <u>u</u> bstituant          |
| Substituant                                                                                       | Texte                         | if test="o.report.full_comm = |
|                                                                                                   | Cadre                         | <u>Annotation</u>             |
|                                                                                                   | Image                         |                               |
|                                                                                                   | Objet                         |                               |
|                                                                                                   |                               | <u>M</u> acro                 |

Any test must be closed by its equivalent with the following syntax.

| Éditer les champs |                                           | ×                         |
|-------------------|-------------------------------------------|---------------------------|
| <u>Т</u> уре      | F <u>o</u> rmat                           | S <u>u</u> bstituant      |
| Substituant       | Texte<br>Table<br>Cadre<br>Image<br>Objet | /if<br><u>A</u> nnotation |

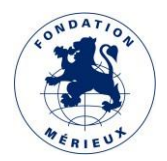

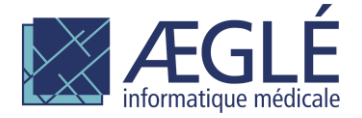

#### Test CHOOSE

Via a hyperlink: Insert => Hyperlink.

| for each="res in data.l_res"   |                                                                                                    |                                               |                                                                                                    |
|--------------------------------|----------------------------------------------------------------------------------------------------|-----------------------------------------------|----------------------------------------------------------------------------------------------------|
| <u><reslabel></reslabel></u> ¶ | <u>choose</u> []<br>when bold_value<br><u>CRES.VAI</u><br><u>TEST="RES.UNIT"&gt; S</u><br><u>Awhen</u> []<br>otherwise[]<br><u>CRES.VAI</u><br><u>TEST="RES.UNIT"&gt; S</u><br><u>/otherwise</u> []<br><u>/choose</u> [] | <pre><res.references>¶</res.references></pre> | < <u>RES.PREV_DATE&gt;</u><br><u>SRES.PREV_VAL&gt;<br/><u>TEST="RES.UNT"&gt;</u><br/><u><res.prev_unt></res.prev_unt></u></u> |

The principle is to choose between 2 or more cases.

Here we want to put in bold when bold value equals Y and in normal font when it is not equal to Y.

Define a hyperlink opening CHOOSE followed by one (or more) hyperlink WHEN then /WHEN and then OTHERWISE and /OTHERWISE and finally conclude with /CHOOSE.

Hyperlinks must follow the following syntax in the URL field: relatorio://...

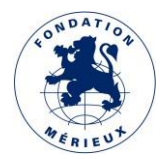

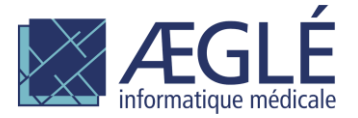

**Note:** the *Text* part can be filled in as you wish, only the *URL* part must follow the requested syntax.

| choose    | <res.ref< th=""><th>ERENCES&gt;</th><th><res.prev_date></res.prev_date></th><th></th></res.ref<> | ERENCES>                                   | <res.prev_date></res.prev_date> |          |
|-----------|--------------------------------------------------------------------------------------------------|--------------------------------------------|---------------------------------|----------|
| Hyperlien |                                                                                                  |                                            |                                 | $\times$ |
| Internet  | Type d'hyperlien<br>Proto <u>c</u> ole :<br><u>U</u> RL :<br>Te <u>x</u> te :                    | ● <u>W</u> eb C<br>relatorio://c<br>choose | ) <u>F</u> TP<br>:hoose test="" | ~        |

| choose¶<br>when bold_value | <u>=='Y'</u> ¶                                                                | RENCES                                                     | <res.prev_date><br/><res.prev_val><th></th></res.prev_val></res.prev_date> |          |
|----------------------------|-------------------------------------------------------------------------------|------------------------------------------------------------|----------------------------------------------------------------------------|----------|
| Hyperlien                  |                                                                               |                                                            |                                                                            | $\times$ |
| Internet                   | Type d'hyperlien<br>Proto <u>c</u> ole :<br><u>U</u> RL :<br>Te <u>x</u> te : | ● <u>W</u> eb ○ <u>F</u><br>relatorio://wh<br>when bold_va | TP<br>en test="res.bold_value ==<br>lue =='Y'                              |          |

#### **FOR loop**

Via a hyperlink: Insert => Hyperlink.

In order to repeat a paragraph or line with a data set (like o.l\_data and o.l\_data.l\_res).

| <oli>C.LABEL.ANALYZES&gt;</oli>                     | <ol> <li>C.LABEL.RESULTS&gt;</li> </ol> | <ol> <li>LABEL.REFERENCE</li> <li>S&gt;¶</li> </ol> | <o.label.previous></o.label.previous> |  |  |  |
|-----------------------------------------------------|-----------------------------------------|-----------------------------------------------------|---------------------------------------|--|--|--|
| for each="data in o.l_data"¶                        |                                         |                                                     |                                       |  |  |  |
| <if-test="data.fam_name"></if-test="data.fam_name"> |                                         |                                                     |                                       |  |  |  |
| <data.fam name=""></data.fam>                       |                                         |                                                     |                                       |  |  |  |
|                                                     |                                         |                                                     |                                       |  |  |  |

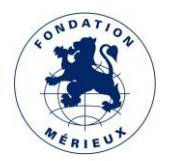

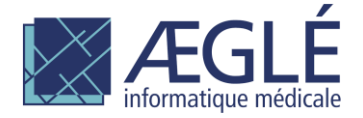

#### **Open the FOR with a hyperlink**

| for·each="data·i | <u>n∙o.l_data"¶</u>                                                           |                                                                                                    |          |
|------------------|-------------------------------------------------------------------------------|----------------------------------------------------------------------------------------------------|----------|
| Hyperlien        |                                                                               |                                                                                                    | $\times$ |
| Internet         | Type d'hyperlien<br>Proto <u>c</u> ole :<br><u>U</u> RL :<br>Te <u>x</u> te : | ● <u>W</u> eb ○ <u>F</u> TP<br>relatorio://for each="data in o.l_data"<br>for each="data in o.l_data" | ~        |

#### **Close the FOR with a hyperlink**

| /for¶          |                                          |                             |        |
|----------------|------------------------------------------|-----------------------------|--------|
| ¶<br>Hyperlien |                                          |                             | ×      |
|                | Type d'hyperlier<br>Proto <u>c</u> ole : | ● <u>W</u> eb ○ <u>F</u> TP |        |
| Internet       | <u>U</u> RL :                            | relatorio:///for            | $\sim$ |
| •              | Te <u>x</u> te :                         | /for                        |        |
| Committee      |                                          |                             |        |

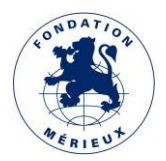

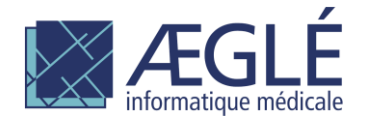

#### Define a frame for an image

#### Insert => Frame

The syntax to follow in the Options tab and then Name fields is as follows: image : *o.category.data\_name* 

| RI.                                                                                  | Cadre                       | ×                                                   |
|--------------------------------------------------------------------------------------|-----------------------------|-----------------------------------------------------|
|                                                                                      | Type Options Adapter        | Hyperlien Bordures Zone Transparence Colonnes Macro |
|                                                                                      | Noms                        |                                                     |
|                                                                                      | <u>N</u> om :               | image: o.logo                                       |
|                                                                                      |                             | logo set in LabBook                                 |
| if-n                                                                                 | Description :               |                                                     |
| COC                                                                                  |                             |                                                     |
| <u>if-b</u><br><0                                                                    | Lion précédent :            |                                                     |
| if-h<br>hos                                                                          | Lien precedent :            | <accur></accur>                                     |
| hos                                                                                  | Lien <u>s</u> uivant :      | <aucun></aucun>                                     |
| pre                                                                                  | Protéger                    | Alignement du contenu                               |
| <u>if-re</u>                                                                         | Contenu                     | Alignement <u>v</u> ertical Haut $\vee$             |
| <0                                                                                   | Taille                      |                                                     |
|                                                                                      | Propriétés                  |                                                     |
| <if< td=""><td>É<u>d</u>itable dans le d</td><td>ocument en lecture seule</td></if<> | É <u>d</u> itable dans le d | ocument en lecture seule                            |
| <0                                                                                   | Imprimer                    |                                                     |
| 1                                                                                    | Direction du texte :        | Utiliser les paramètres de l'objet supérieur        |
| <td></td> <td></td>                                                                  |                             |                                                     |
|                                                                                      |                             |                                                     |
| <u>fo</u> ı                                                                          |                             |                                                     |
|                                                                                      | A:-I-                       | Détricientes OK Assults                             |
|                                                                                      | Alde                        | <u>K</u> einitialiser <u>U</u> K <u>A</u> nnuler    |
|                                                                                      |                             |                                                     |

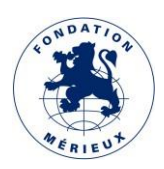

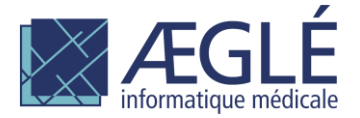

To replicate an image multiple times on the same template, you need to adapt the simple syntax mentioned above by making the end number unique in your template for each image.

| Cadre                |                                                     | $\times$ |
|----------------------|-----------------------------------------------------|----------|
| Type Options Adapter | Hyperlien Bordures Zone Transparence Colonnes Macro |          |
| Noms                 |                                                     |          |
| <u>N</u> om :        | image: (o.img.code39, 'image/png', None, None, 2)   |          |
|                      | <b>*</b>                                            |          |

#### Define a QR code template

QRC templates are used to generate an image as a QR code.

The latter can be inserted in a result template (see: Defining a frame for an image).

Only one QR code can be inserted in a result template.

This generation is triggered by the setting of an analysis variable in the repository (Example analysis B4274).

The QR code template is in TOML format

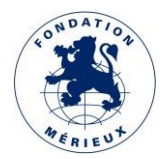

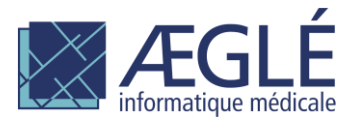

#### Example provided by default:

```
# -*- coding:utf-8 -*-
version = 1
[QRcode]
# Integer from 1 to 40 that controls the size of the QR Code (the smallest,
version 1, is a 21x21 matrix)
# Set to 0 and use the fit parameter when making the code to determine this
automatically.
version = 0
# Options : L, M, Q ,H (respectively 7%, 15%, 25%, 30% or less errors can be
corrected)
error correction = "H"
# Dynamic value options :
# {{ o.rec.rec_date }}, {{ o.rec.num_y }}, {{ o.rec.num_m }}, {{ o.rec.num_d }}
# {{ o.pat.lastname }}, {{ o.pat.firstname }}, {{ pat.maidenname }}, {{
o.pat.middlename }},
# {{ o.pat.code lab }}, {{ o.pat.code }}, {{ o.pat.sex }}, {{ o.pat.age }}, {{
o.pat.age unit }}
# {{ o.res.value }}, {{ o.res.unit }}, {{ o.res.valid date }}
text = "{{ o.pat.lastname }} {{ o.pat.firstname }} {{ o.pat.code lab }} , {{
o.pat.sex }} , {{ o.pat.age }} {{ o.pat.age unit }} , {{ o.res.valid date }} ,
{{ o.res.value }}"
```

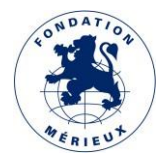

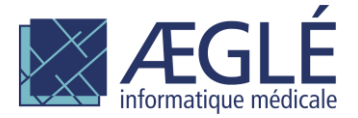

#### Available data

#### For the analysis report template

#### Logo section

o.logo

this is an image

#### Translated words or expressions section

| Tel                |  |
|--------------------|--|
| Fax                |  |
| Email              |  |
| File               |  |
| Code               |  |
| Born on            |  |
| Admitted on        |  |
| at                 |  |
| Bed                |  |
| by                 |  |
| Prescribed exam on |  |
| Registered on      |  |
| edited on          |  |
| ANALYSIS           |  |
| RESULT             |  |
| References         |  |
| Priorities         |  |
| Comment            |  |
| validated by       |  |
|                    |  |

#### Laboratory information section

o.lab.name o.lab.head2 o.lab.head3 o.lab.addr o.lab.phone o.lab.phone o.lab.fax o.lab.email

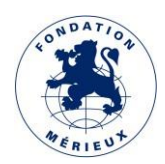

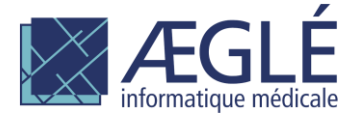

#### **Report information section**

| o.report.title        |        |
|-----------------------|--------|
| o.report.status       |        |
| o.report.full_comm    | Y or N |
| o.report.full_head    | Y or N |
| o.report.date_now     |        |
| o.report.time_now     |        |
| o.report.replace      |        |
| o.report.replace_date |        |
|                       |        |

#### Section information file

o.rec.rec\_date o.rec.num\_y o.rec.num\_m o.rec.num\_d o.rec.num\_int o.rec.hosp Y or N o.rec.hosp\_date o.rec.hosp\_service o.rec.hosp\_bed o.rec.presc\_date o.rec.presc\_name o.rec.custody o.rec.comm\_title o.rec.comm o.rec.date\_vld

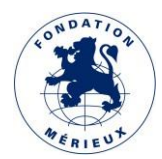

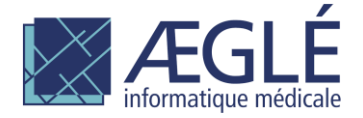

#### 14

#### **Patient information section**

o.pat.anonymous o.pat.code o.pat.code\_lab o.pat.lastname o.pat.firstname o.pat.maidenname o.pat.middlename o.pat.birth o.pat.age o.pat.age\_unit o.pat.age\_days o.pat.sex o.pat.addr o.pat.zipcode o.pat.city o.pat.district o.pat.pbox o.pat.phone o.pat.phone2 o.pat.profession o.pat.nationality o.pat.resident o.pat.blood\_group o.pat.blood\_rhesus

Y or N

#### Section of information on the analysis of this file

| o.l_data.fam_name         |        |
|---------------------------|--------|
| o.l_data.ana_name         |        |
| o.l_data.validate         |        |
| o.l_data.l_res.label      |        |
| o.l_data.l_res.value      |        |
| o.l_data.l_res.unit       |        |
| o.l_data.l_res.references |        |
| o.l_data.l_res.prev_date  |        |
| o.l_data.l_res.prev_val   |        |
| o.l_data.l_res.prev_unit  |        |
| o.l_data.l_res.bold_value | Y or N |
| o.l_data.l_res.highlight  | Y or N |
| o.l_data.l_res.comm       |        |
| o.l data.l res.var comm   |        |

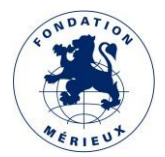

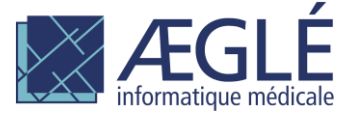

#### Section of information about the samples in this file

o.samples.date o.samples.type o.samples.qty o.samples.stat o.samples.sampler o.samples.date\_receipt o.samples.time\_receipt o.samples.comm o.samples.location o.samples.location\_det o.samples.storage o.samples.code

#### **QR** code information section

o.res.value o.res.unit o.res.valid\_date o.res.qrcode

is an image

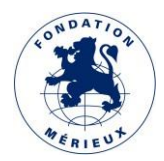

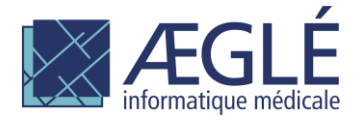

#### For the model transfer voucher

#### Logo section

o.logo

this is an image

#### Translated words or expressions section

o.label.phone o.label.fax o.label.email o.label.record o.label.code o.label.born o.label.admit o.label.at o.label.bed o.label.by o.label.exam\_presc o.label.save o.label.edit o.label.analyzes o.label.results o.label.references o.label.previous o.label.comm o.label.validate

#### Laboratory information section

o.lab.name o.lab.head2 o.lab.head3 o.lab.addr o.lab.phone o.lab.phone o.lab.fax o.lab.fax

#### **Report information section**

o.report.title o.report.full\_comm o.report.full\_head o.report.date\_now o.report.time\_now Transfer voucher Y or N Y or N

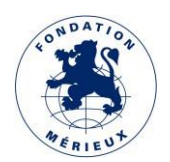

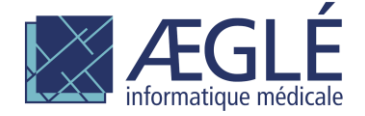

Y or N

#### File information section

o.rec.rec\_date o.rec.num\_y o.rec.num\_m o.rec.num\_d o.rec.num\_int o.rec.hosp o.rec.hosp\_date o.rec.hosp\_date o.rec.hosp\_bed o.rec.presc\_date o.rec.presc\_name o.rec.custody o.rec.comm\_title o.rec.comm o.rec.date\_vld

#### Patient information section

o.pat.anonymous o.pat.code o.pat.code\_lab o.pat.lastname o.pat.firstname o.pat.maidenname o.pat.middlename o.pat.birth o.pat.age o.pat.age\_unit o.pat.age\_days o.pat.sex o.pat.addr o.pat.zipcode o.pat.city o.pat.district o.pat.pbox o.pat.phone o.pat.phone2 o.pat.profession o.pat.nationality o.pat.resident o.pat.blood\_group o.pat.blood\_rhesus

Y or N

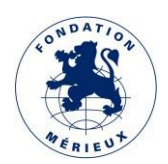

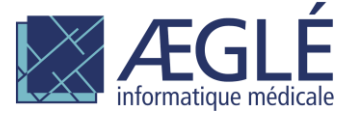

#### Section of information on the analysis of this file

o.l\_data.fam\_name o.l\_data.ana\_name o.l\_data.ana\_outsourced

Y or N

#### Section of information about the samples in this file

o.samples.date o.samples.type o.samples.qty o.samples.stat o.samples.sampler o.samples.date\_receipt o.samples.time\_receipt o.samples.comm o.samples.location o.samples.location\_det o.samples.storage o.samples.code

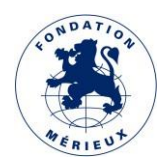

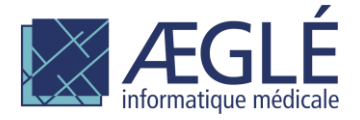

#### For the administrative file label model

#### Available labels section

o.img.code39 o.img.qrcode this is an image is an image

#### File information section

o.rec.num\_y o.rec.num\_y o.rec.num\_m o.rec.num\_d o.rec.rec\_date

#### **Patient information section**

o.pat.anonymous o.pat.code o.pat.code\_lab o.pat.lastname o.pat.firstname o.pat.maidenname o.pat.middlename o.pat.birth o.pat.age o.pat.age\_unit o.pat.age\_days o.pat.sex o.pat.addr o.pat.zipcode o.pat.city o.pat.district o.pat.pbox o.pat.phone o.pat.phone2 o.pat.profession o.pat.nationality o.pat.resident o.pat.blood\_group o.pat.blood\_rhesus

Y or N

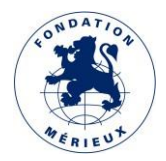

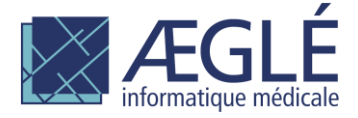